## **GUÍA DE APOYO PARA CANCELAR UN PROCESO EN HONDUCOMPRAS 2**

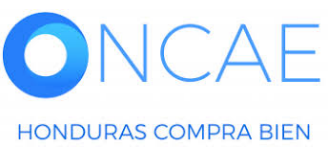

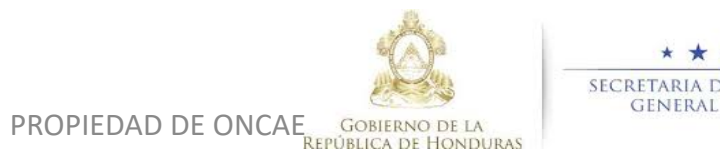

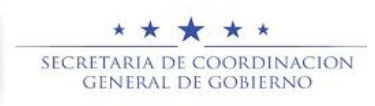

1

## LA PERMITE MOSTRAR AL USUARIO, COMO CANCELAR UN PROCESO, EN PLATAFORMA.

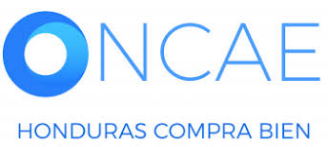

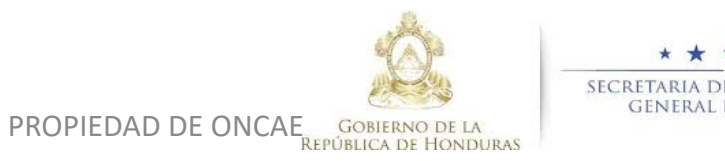

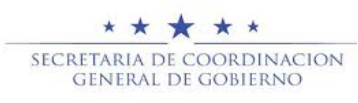

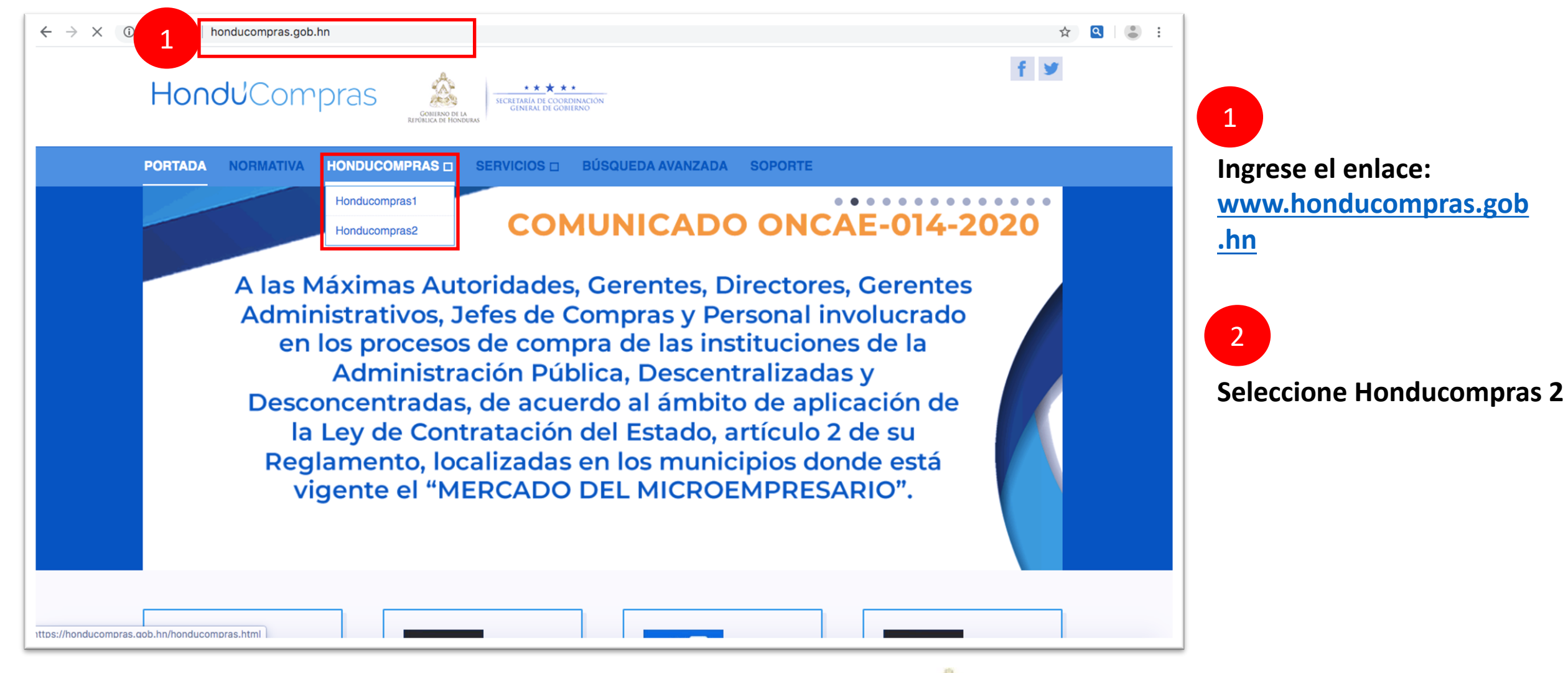

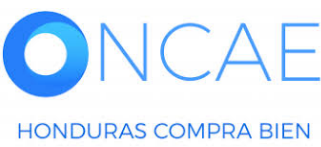

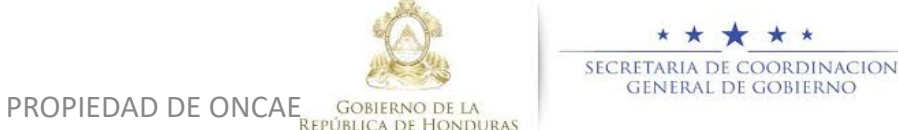

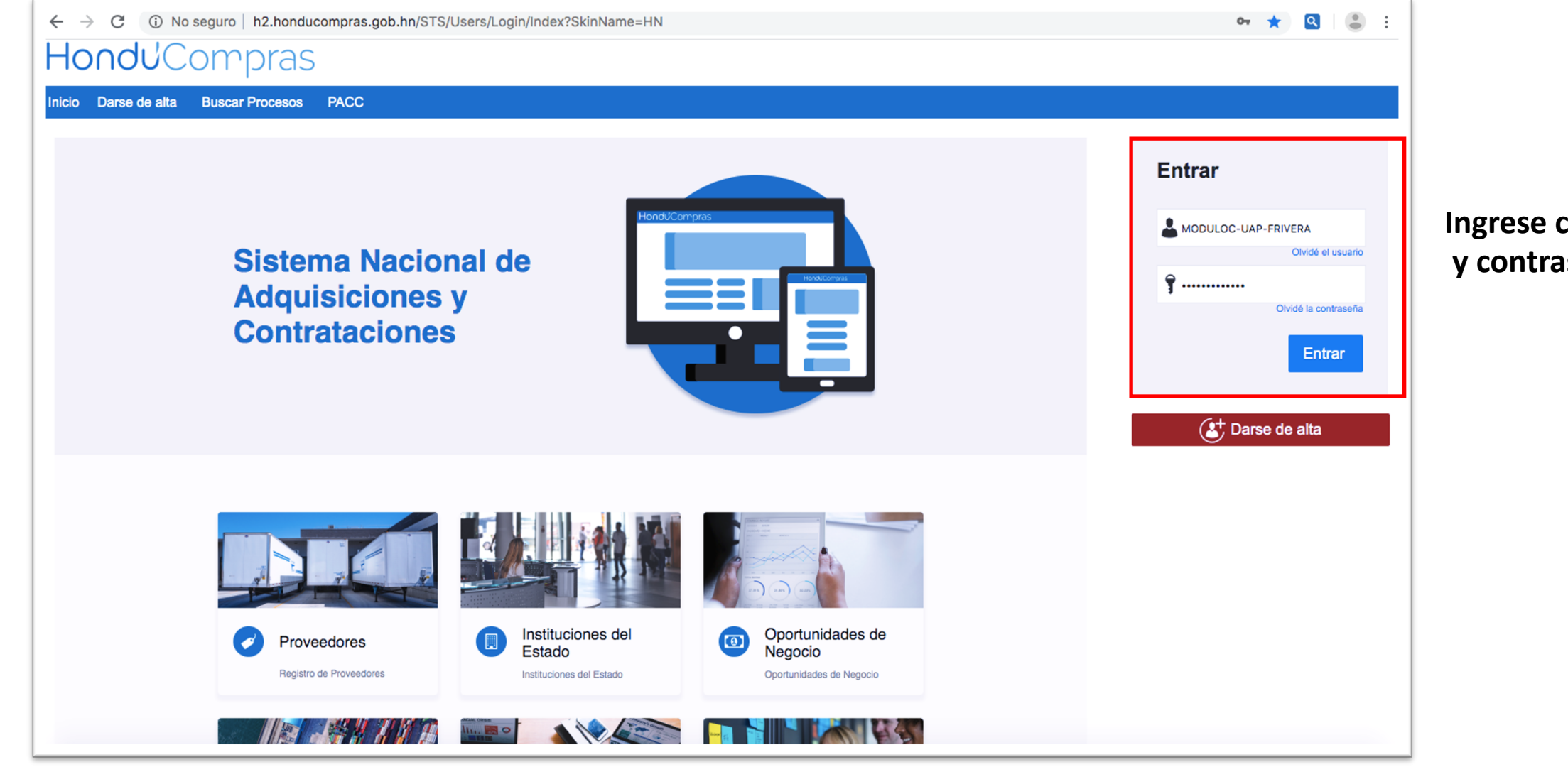

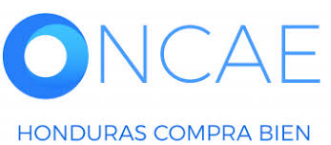

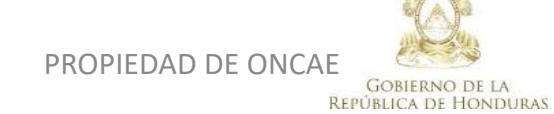

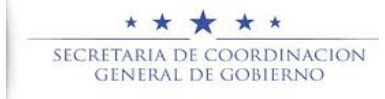

## Ingrese con su usuario y contraseña

| HondUCom                                                     | pras              |                             |                         |                      |                      |                                                 | Aumentar el contraste 📓 🔮 UTC -6 13:46:49<br>MODULO DE CAPACIT                                      |
|--------------------------------------------------------------|-------------------|-----------------------------|-------------------------|----------------------|----------------------|-------------------------------------------------|----------------------------------------------------------------------------------------------------|
| Procesos HonduComp Proces                                    | os 🔻 Contratos 🔻  | Proveedores 🔻 Otras he      | rramientas 🔻 Opciones 🔻 | lr a 🗸 🗸             |                      |                                                 | Buscar 🔍                                                                                            |
| Escritorio                                                   | 7                 |                             |                         |                      |                      |                                                 |                                                                                                    |
| PROCESOS RECIENTES                                           |                   |                             |                         |                      |                      | _                                               | Última Actualización 10h15 C                                                                        |
| 1  LPN-MC-MF-2020<br>12:35 p. m.                             | 2                 | 0                           | `₩ 0                    | Ë                    | 0                    | `₩ 0                                            | ä, <b>0</b> ä                                                                                       |
| 12:12 p. m.<br>3 [PRUEBA 8 MILLON<br>12:00 p. m.             | Tare s pendientes | Procesos en elaborar        | sión Procesos en l      | recepción de ofertas | Procesos activos     | En aprobación                                   | Mensajes/Aclaratorias                                                                               |
| 4  EL-LPN-GC-2020<br>09 Jun.<br>5  LPN-PRUEBA-GA-2<br>09 Jun | Calendario        |                             |                         | Lista Mes            | Mensajes             |                                                 | Todos 🔻                                                                                             |
| 6  EL-LPN-GC-2020<br>09 Jun.                                 | Otro - Xbierta    | DEANACION                   |                         | 12 May - 19 May      | SA                   | 1 Hora de tie                                   | mpo transcurrido (10/06/2020 12:35:16 PM(UTC-06:00) Central America)                                |
| Ver más                                                      | Abierta           | BSANACION                   |                         | 23 Apr - 24 Apr      | El flujo de aprobaci | ón de LPN-MC-MF-2020-0002 concluid              | D                                                                                                   |
|                                                              |                   | OMENDACIONES DE ADJUDICACIÓ | N                       | Más                  | El flujo de aprobaci | 1 Hora de tie<br>ón de EVALUACIÓN DE CUMPLIMIEN | mpo transcurrido (10/06/2020 12:31:31 PM/UTC-06:00) Central America)<br>TO DE LAS OFERTAS concluido |

En la sección de PROCESOS RECIENTES Identifique el Proceso que requiera de cancelación. Vaya directo a la sección de PANEL DEL PROCESO.

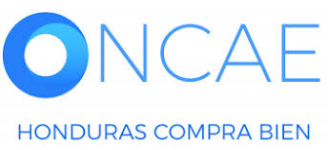

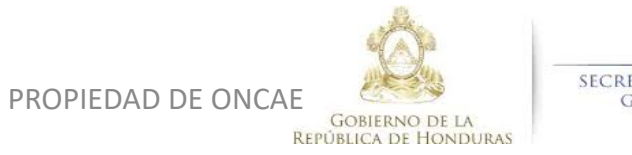

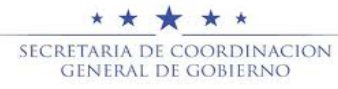

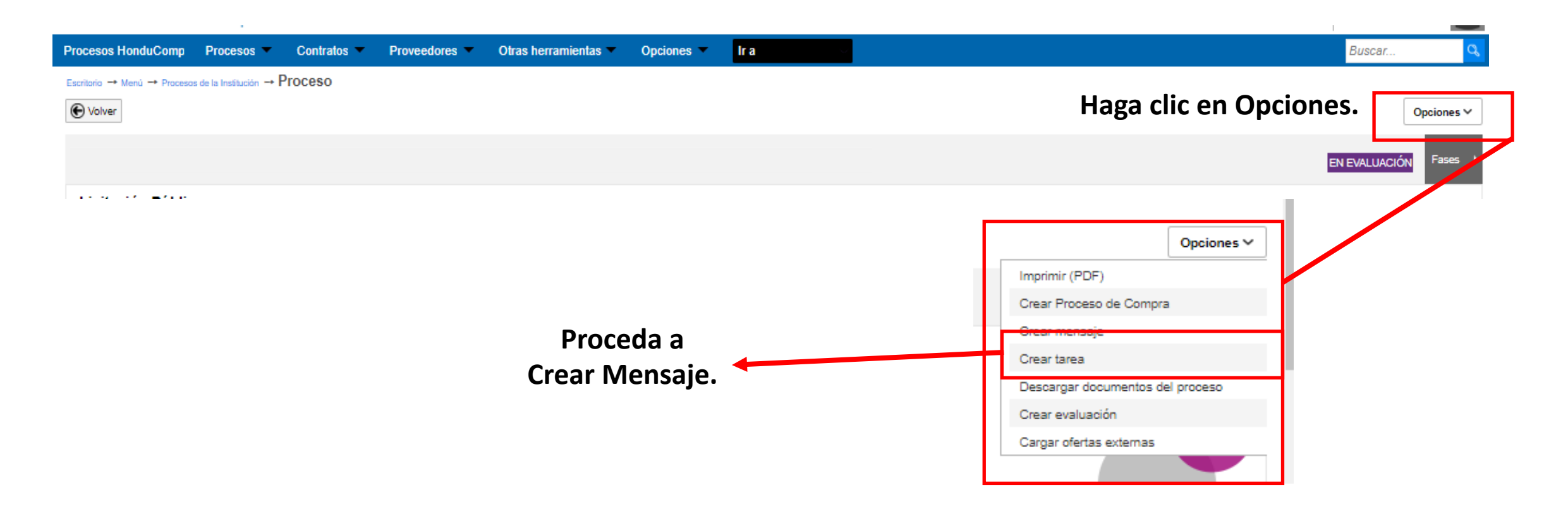

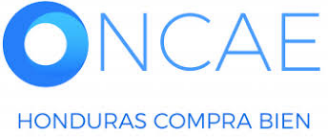

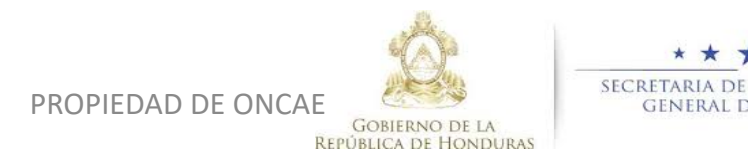

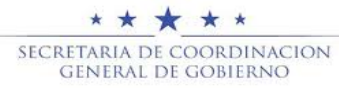

| SELECCIÓN DE DESTINATARIOS<br>Seleccione grupo de destinatarios<br>Grupo de destinatarios Público | Crear mensaje Cerrar                                             | Seleccione el Grupo de<br>Destinatarios que sea Publico y<br>haga clic en Crear Mensaje.                             |                                                      |
|---------------------------------------------------------------------------------------------------|------------------------------------------------------------------|----------------------------------------------------------------------------------------------------|------------------------------------------------------|
| Enviar mensaje<br>€ Cancelar                                                                      |                                                                  | Complete los datos y cargue los<br>documentos correspondientes<br>que avalen la cancelación del<br>proceso y enviar. | Haga clic en Enviar.<br>Guardar como borrador Enviar |
| Detailes de mensaje                                                                               |                                                                  |                                                                                                    |                                                      |
| Usuario:                                                                                          | MARILU FIGUEROA                                                  |                                                                                                    |                                                      |
| Para:                                                                                             | PROVEEDOR 5; PROVEEDOR 6; Proveedor 2; Proveedor 3; Proveedor 1; |                                                                                                    |                                                      |
| Tipo de mensaje:                                                                                  | General                                                          |                                                                                                    |                                                      |
| Asunto:                                                                                           | DECLARACIÓN DE PROCESO                                           | •                                                                                                    |                                                      |
| Fecha límite para responder a este mensaje:<br>Anexos                                             | Cargar 🌮 Seleccionar documentos de la plataforma                 |                                                                                                    |                                                      |
|                                                                                                   | Documento<br>DECLARACION DE PROCESO.pdf                          | Nombre del documento<br>DECLARACION DE PROCESO.pdf                                                                   | Eliminar                                             |
|                                                                                                   | CIRCULAR 003-DGP-2020.pdf                                        | CIRCULAR 003-DGP-2020.pdf                                                                                            | Eliminar                                             |
|                                                                                                   |                                                                  |                                                                                                    |                                                      |

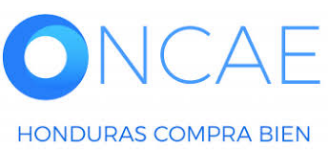

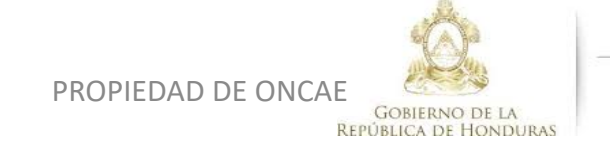

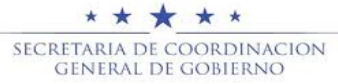

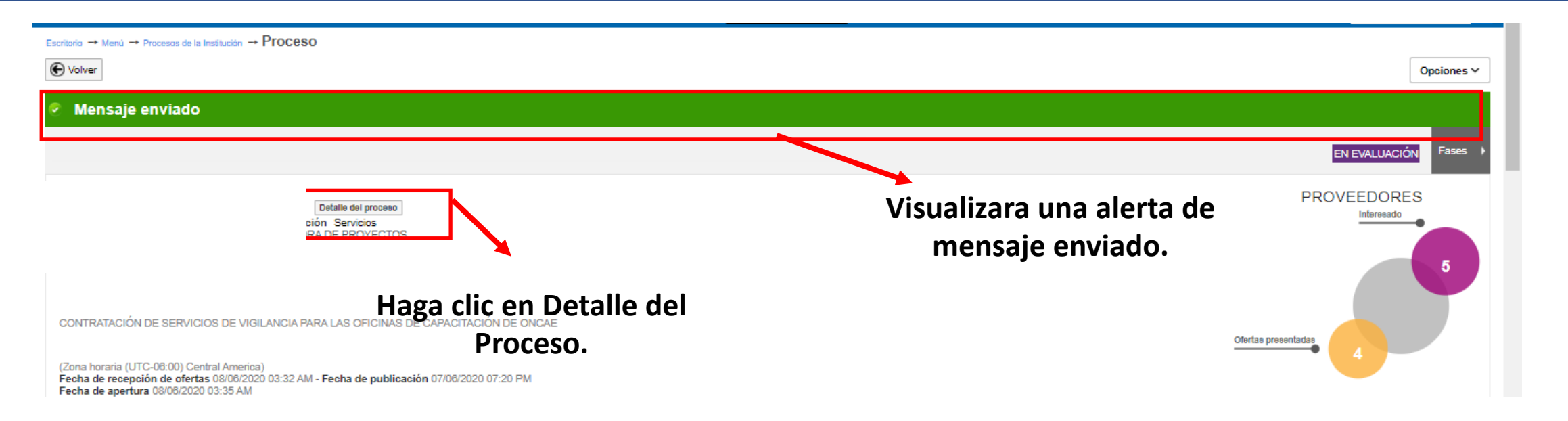

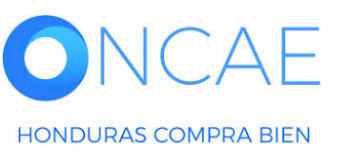

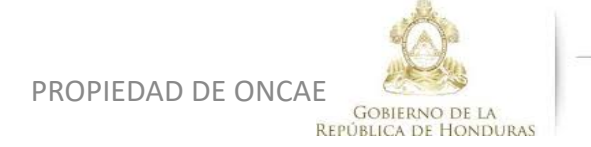

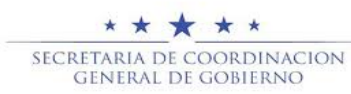

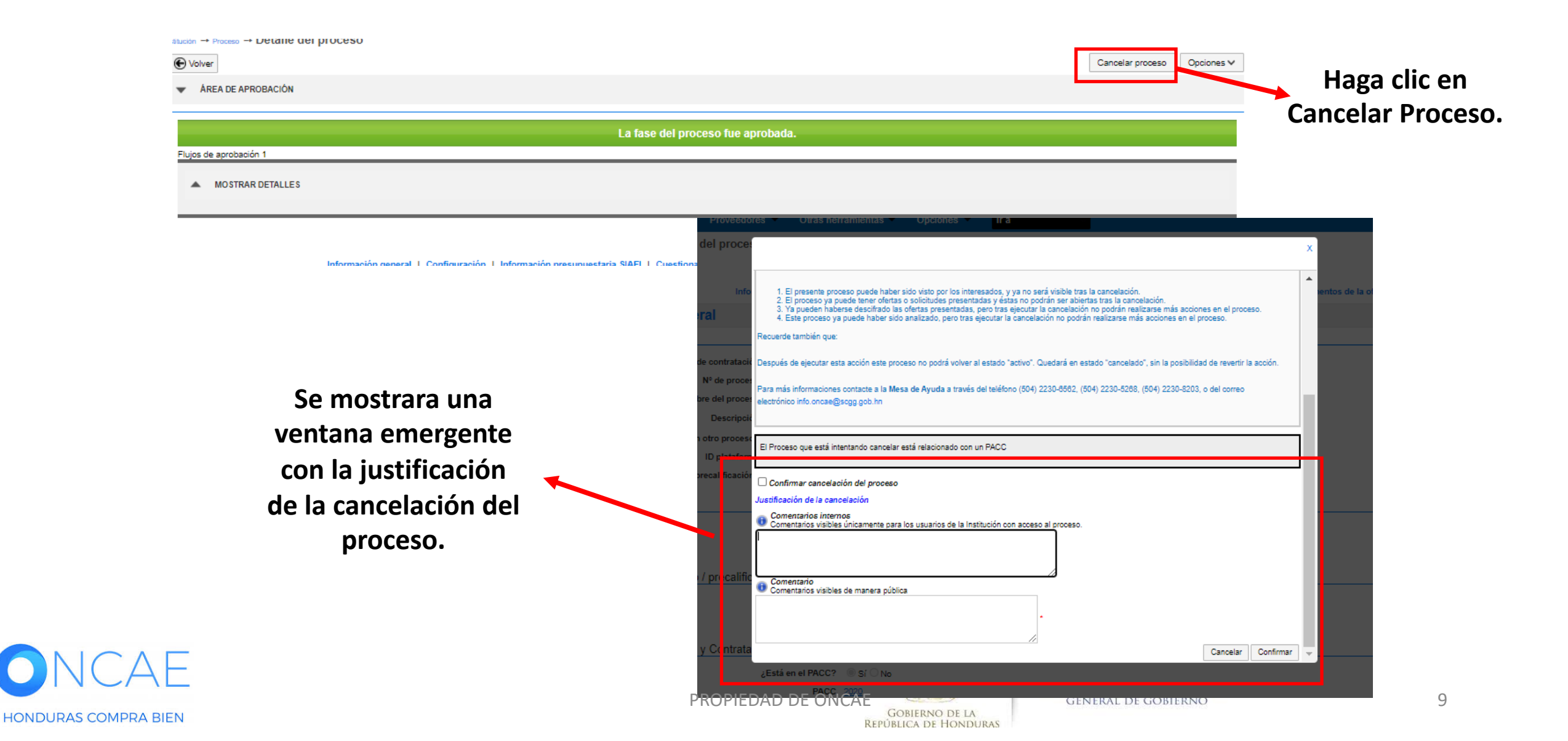

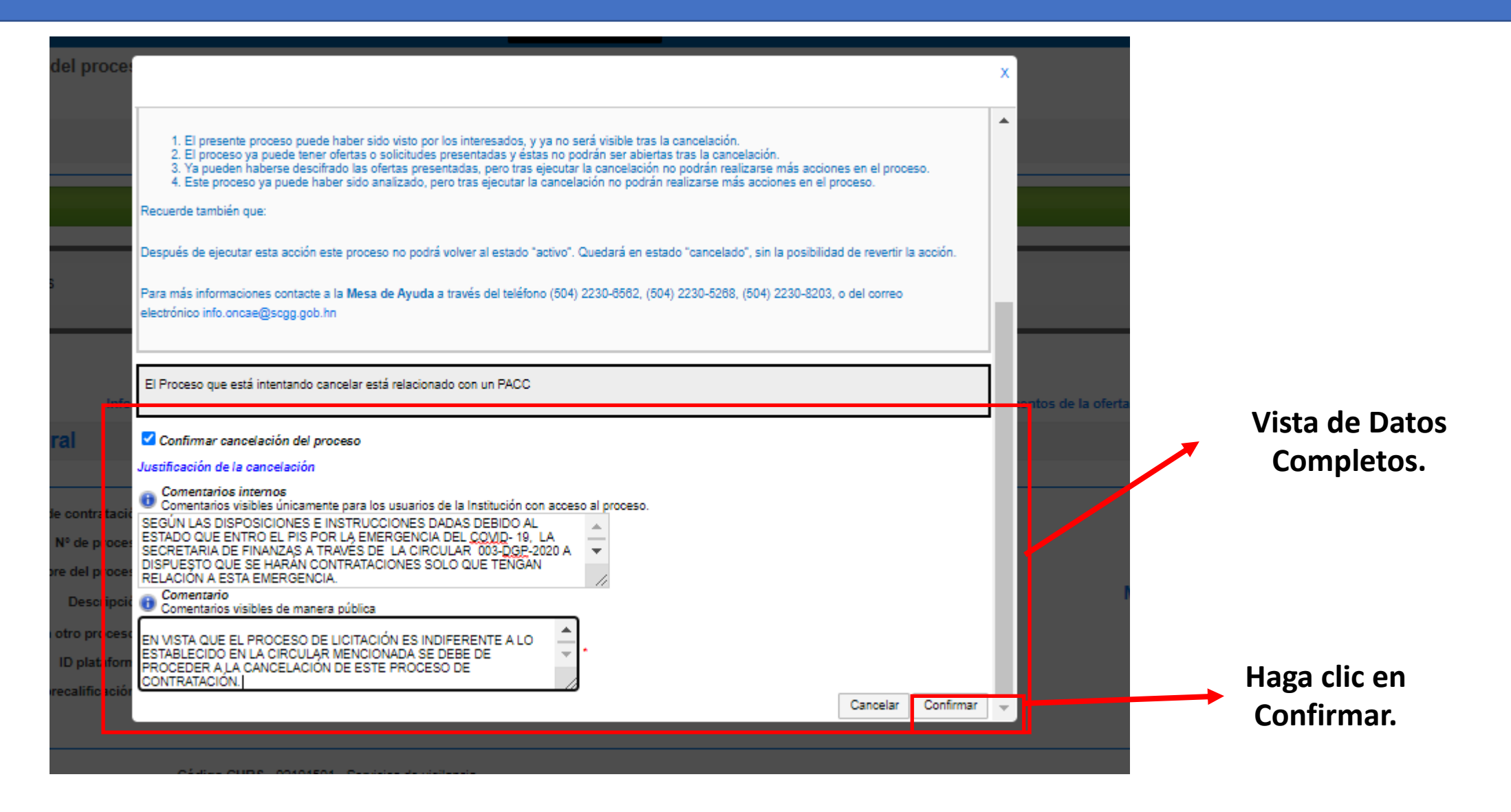

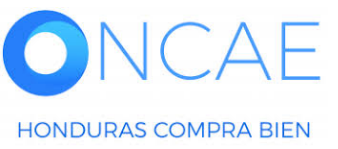

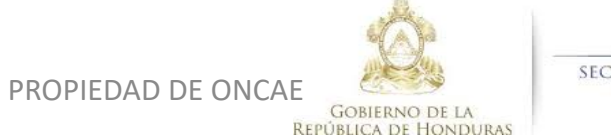

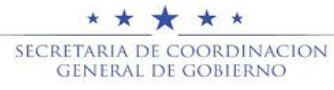

sussection - - Proceso - - Detune del proceso

| 🔗 Cancelado                                                                                                    |                                                                                |
|----------------------------------------------------------------------------------------------------|--------------------------------------------------------------------------------|
| € Volver                                                                                                    | Copiar                                                                         |
| AREA DE APROBACIÓN                                                                                                    |                                                                                |
| La fase del proceso fue aprobada.                                                                                                    |                                                                                |
| Flujos de aprobación 1                                                                                                    |                                                                                |
| MOSTRAR DETALLES                                                                                                    |                                                                                |
| El proceso fue revocado/declarado desierto por MARILU FIGUEROA 10/06/2020 02:44:09 PM ((UTC-06:00) Central America)     Comentarios externos: EGUN LAS DISPOSICIONES E INSTRUCCIONES DADAS DEBIDO AL ESTADO QUE ENTRO EL PAIS POR LA EMERGENCIA DEL COVID- 19, LA SECRETARIA DE FINANZAS A TRAVES DE LA CIRCULAR DISPUESTO QUE SE HARAN CONTRATACIONES SOLO QUE TENGAN RELACION A ESTA EMERGENCIA. EN VISTA QUE EL PROCESO DE LICITACION ES INDIFERENTE A LO ESTABLECIDO EN LA CIRCULAR MENCIONADA S A LA CANCELACION DE ESTE PROCESO DE CONTRATACIONES DADAS DEBIDO AL ESTADO QUE ENTRO EL PAIS POR LA EMERGENCIA DEL COVID- 19, LA SECRETARIA DE FINANZAS A TRAVES DE LA CIRCULAR DISPUESTO QUE SE HARAN CONTRATACIONES E INSTRUCCIONES DADAS DEBIDO AL ESTADO QUE ENTRO EL PAIS POR LA EMERGENCIA DEL COVID- 19, LA SECRETARIA DE FINANZAS A TRAVES DE LA CIRCULAR DISPUESTO QUE SE HARAN CONTRATACIONES SOLO QUE TENGAN RELACION A ESTA EMERGENCIA. EN VISTA QUE EL PROCESO DE LICITACION ES INDIFERENTE A LO ESTABLECIDO EN LA CIRCULAR DISPUESTO QUE SE HARAN CONTRATACIONES SOLO QUE TENGAN RELACION A ESTA EMERGENCIA. EN VISTA QUE EL PROCESO DE LICITACION ES INDIFERENTE A LO ESTABLECIDO EN LA CIRCULAR DISPUESTO QUE SE HARAN CONTRATACIONES SOLO QUE TENGAN RELACION A ESTA EMERGENCIA. EN VISTA QUE EL PROCESO DE LICITACION ES INDIFERENTE A LO ESTABLECIDO EN LA CIRCULAR MENCIONADA S A LA CANCELACION DE ESTE PROCESO DE CONTRATACION. | 003-DGP-2020 A<br>SE DEBE DE PROCEDER<br>003-DGP-2020 A<br>SE DEBE DE PROCEDER |
| Información general   Configuración   Información presupuestaria SIAFI   Cuestionario   Evaluación   Documentos del Proceso   Documentos de la oferta   Proveedores                                                                                                    |                                                                                |
|                                                                                                    |                                                                                |
|                                                                                                    | Vista de Proc<br>Cancelado                                                     |

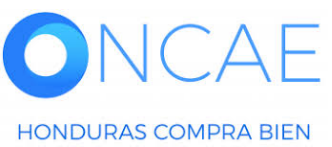

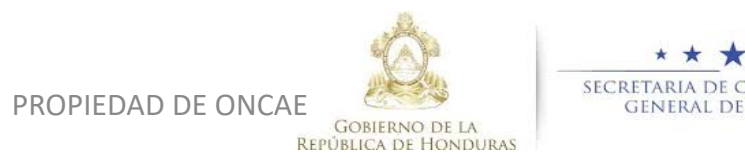

\* \* \* \* \* SECRETARIA DE COORDINACION GENERAL DE GOBIERNO

# **FIN DE GUIA**

| VERSION | ELABORADO POR                                                                                                    | REVISADO POR                                            | APROBADO POR                         | FECHA :    |
|---------|----------------------------------------------------------------------------------------------------|---------------------------------------------------------|--------------------------------------|------------|
| 1       | EQUIPO DE CONSULTORES HC2:<br>Fabiola Rivera, Ernesto López, Osiris Calderón, Ana<br>Rodríguez, Ana Aplicano, Bryan Aguilar, Marilú Figueroa. | JEFE DE DESARROLLO DE<br>CAPACIDADES :<br>Kenia Herrera | DIRECTORA DE ONCAE :<br>Sofia Romero | Julio 2020 |

SOPORTE A TRAVES DEL SITIO WEB DE SOPORTE A USUARIOS Ingrese a la siguiente dirección: soporte.honducompras.gob.hn

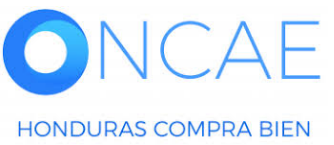

GOBIERNO DE LA REPÚBLICA DE HONDURAS

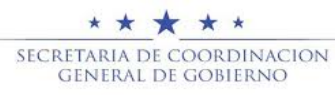

PROPIEDAD DE ONCAE